# Data Fundamentals Lab: Scraping Data from the Web

In this lab, you will learn how to scrape data from websites using browser extensions and Google Spreadsheets.

## Scraping Data Using Browser Extensions

Browser Extensions or Browser Add-Ons are applications that run in your internet browser that enable you to:

- Select data tables on a website, including specific rows and columns
- Copy data from these tables and use it in a spreadsheet application like Excel or Google Sheets

Here is an example, let's use a browser extension to scrape data about Tanzania from a United Nation's website. You can use any of these procedures – depending on the browser you are using: Google Chrome or Mozilla Firefox.

#### Scraping Data using Browser Extension for Google Chrome

1. Open your Google Chrome Browser.

- 2. To download Scraper Extension, go to <u>https://chrome.google.com/webstore/detail/scraper/mbigbapnjcgaffo</u> <u>hmbkdlecaccepngjd?hl=en</u>
- **3**. In the 'Scraper' window that opens, click the blue **+ADD TO CHROME** button.

| OVERVIEW            | 1                                 | REVIEWS                        | RE                                                                         | LATED                                     |                        |                                                                                     |
|---------------------|-----------------------------------|--------------------------------|----------------------------------------------------------------------------|-------------------------------------------|------------------------|-------------------------------------------------------------------------------------|
|                     |                                   |                                |                                                                            |                                           |                        |                                                                                     |
| 1000                | Breaner - Comm                    | arison of JavaResint fi        | amawada - Willingto the free of                                            | neveloparla                               | Desi                   | reper                                                                               |
| 4 Comparison of Jas | aScript frameworks -              | frameses                       | ek Version Si<br>compand                                                   | za License Source                         | e language             | · =                                                                                 |
|                     |                                   | 1 Ample SD                     | K 0.9.3 1 Jul 2010 Variable. Cor<br>Iminited & p                           | e size: 40 k8 MIT & CPL ?<br>zipped)      |                        | Scraper gets data out of web pages                                                  |
| NPuth 8 Obligation  | teles (1) in our where (1) is the | 2 Angular5                     | 1.2.14 1 Mar 36 kB (min)<br>2014 compressed)                               | ed & MIT JavaSorij                        | ot                     | and into spreadsheets.                                                              |
| @ Mah               | Reference                         | Gubandon                       | nd) 0.2 june 2012 20 k8 primiñ                                             | ed) Mit JavaSon                           | pt                     | Scraper is a very simple (but limited) data                                         |
| Column N            |                                   | 5 Data                         | 1.10.3.08 Dec Variable Res                                                 | Commercial[1]                             | Source language +      | mining extension for facilitating online<br>research when you need to get data into |
| 1 (1) 6             | ramework • 0                      |                                | 2014 Sminifed & p<br>k6 (minifed)<br>(uncompress                           | mpped, 155<br>598 kB<br>ed(2)             |                        | spreadsheet form quickly. It is intended a                                          |
| 1 12) W             | ersion compared · · ·             | 6 6cho3                        | 3.0.xc1 24 Mar 7<br>2011                                                   | MPL_LCPL or JavaSori<br>DPL Java          | pt and/or ?            | an easy-to-use tool for intermediate to                                             |
| 1 14 U              | icense o C                        | <ul> <li>7 Ember.js</li> </ul> | 1.7.0 19 Aug 95 kB (mmf)<br>2014 pripted), 34<br>(mmfred), 1.              | ell & MIT JavaSoly<br>0 kB<br>5 MB<br>edu | of spt                 | XPath.                                                                              |
| Presett Reset       | Scrape                            |                                |                                                                            | Copy to clipboard Deport to Ge            | oogie Doca             | ++7                                                                                 |
| Dewnload as PDF     | DHTMLX                            | 4.Jun 2014                     | Variable                                                                   | GPL & Commercial <sup>(1)</sup>           | JavaScript             | - feature: copy data to clipboard (as tab                                           |
| Printicle version   |                                   |                                | Variable.                                                                  |                                           |                        | separated values)                                                                   |
| ,≁Edt inna          | Dojo                              | 1.10.3<br>08 Dec 2014          | 41 kB (minified & gzipped),                                                | BSD & AFL                                 | JavaScript + HTML      | - fix: upgraded oauth for Google Docs                                               |
|                     |                                   | 1.0.1                          | 596 kB (uncompressed) <sup>[2]</sup>                                       |                                           |                        | Report Abuse                                                                        |
|                     | Echo3                             | 3.0.rc1<br>24 Mar 2011         | 7                                                                          | MPL, LGPL or GPL                          | JavaScript and/or Java | • Report Abuse                                                                      |
|                     | Ember.js                          | 1.7.0<br>19 Aug 2014           | 95 kB (minified & gzipped),<br>340 kB (minified),<br>1.5 MB (uncompressed) | МТ                                        | JavaScript             | Additional Information<br>Version: 1.7                                              |
|                     | Foun                              | 2.0.1                          | <25 kB (core gzipped)                                                      | Apache 2 <sup>[3]</sup>                   | JavaScript             | Updated: April 20, 2015                                                             |
|                     | any a                             | 20 A00 2012                    |                                                                            |                                           |                        | C) 4 071 110                                                                        |

4. In the popup window that appears, click the **Add extension** button.

| web store           |                      |                             | Add "Scrap                                         | er"?      |                 | ×                 |                 |
|---------------------|----------------------|-----------------------------|----------------------------------------------------|-----------|-----------------|-------------------|-----------------|
|                     | Extensions           | It can:                     |                                                    |           |                 |                   |                 |
|                     |                      | Read                        | and change a                                       | ll vour   | data on the w   | vebsites that you |                 |
|                     | S Data Mino          | visit                       | 2                                                  | 1         |                 | ,                 |                 |
|                     | A Data Will IC       | Modif                       | y <mark>d</mark> ata that y                        | ou cop    | y and paste     |                   |                 |
| Si offe             | red by dvhtn         | er Toois                    | 10,920 USEIS                                       |           | Cancel          | Add extension     |                 |
| OVERVIEW            | REVIEWS              |                             | RELATED                                            | þ         |                 |                   |                 |
|                     |                      |                             |                                                    |           |                 |                   |                 |
| 1000/               |                      |                             |                                                    |           |                 | Developer         | 🐑 Compatible    |
| Comparison of Jav   | aScript frameworks - | amework Version             | Size                                               | License   | Source Language | ☆ * ≡             |                 |
| Wikipedia, the free | encyclopedia 🔨 1 Ar  | pie 50K 0.9.3 1 Jul 2010    | Variable, Core size: 40 k8<br>(minified & pripped) | MIT & CPL | 2               |                   | Scraper gets da |
| T Selector          | dive[1/10000/10/00]  | pulad5 1.2.14 1 Mar<br>2014 | 36 k8 (minified & compressed)                      | MIT       | JavaScript      |                   | and Into sprea  |

5. The extension is now added to Chrome.

#### Scraping Data from a Website

- 6. Now, open a new Chrome window.
- 7. Go to: <u>http://data.un.org/en/iso/tz.html</u>
- 8. Once the page opens, click on the at the **"Social Indicators"** section to show the table.
- 9. Now use the mouse pointer to highlight first three rows of the "Social Indicators" table, then right-click and select Scrape similar...(Note, if you select the entire table, the tool will not work. You have to select a portion of the table and Google will automatically find the rest of the table).

| Social indicators                                                      |                               |                                                                              |                          |
|------------------------------------------------------------------------|-------------------------------|------------------------------------------------------------------------------|--------------------------|
|                                                                        | 2005                          | 2010                                                                         | 2017                     |
| Population growth<br>rate <sup>b,I</sup> (average annual %)            | 2.8                           | <b>3.1</b>                                                                   | 3.1 <sup>c</sup>         |
| Urban population <sup>b</sup> (% of total population)                  | Search<br>24. Print<br>Scrape | DuckDuckGo for "2005 2010 2017 Population growth rateb,! (average"<br>Ctrl+P | 31.6 <sup>c</sup>        |
| Urban population growth<br>rate <sup>b,I</sup> (average annual %)      | 4.o                           | Ctri+Shift+                                                                  | 5.4 <sup>C</sup>         |
| Fertility rate, total <sup>b,1</sup> (live births<br>per woman)        | 5.7                           | 5.6                                                                          | 5.2 <sup>c</sup>         |
| Life expectancy at<br>birth <sup>b,I</sup> (females/males, years)      | 55.4 / 52.0                   | 60.1 / 57.5                                                                  | 64.8 / 60.8 <sup>C</sup> |
| Population age<br>distribution <sup>b</sup> (0-14 and 60+ years,<br>%) | 45.3 / 4.6                    | 45.3 / 4.7                                                                   | 44.9 / 4.7 <sup>a</sup>  |

10. In the Scraper window that opens, click the **Copy to clipboard** button.

| Scraper                                                           | - data. | un.or | g/en/iso/tz.html                                      |                |                | 8               |
|-------------------------------------------------------------------|---------|-------|-------------------------------------------------------|----------------|----------------|-----------------|
| data.un.org/en/iso/tz.html                                        |         |       | Column 1                                              | Column<br>2    | Column<br>3    | Column 4        |
|                                                                   | _ /     | 1     | Population growth rateb,I (average annual %)          | 2.8            | 3.1            | 3.1c            |
| - Selector                                                        | 1       | 2     | Urban populationb (% of total population)             | 24.8           | 28.1           | 31.6c           |
| XPath     //details[4]/table/tbody/tr[td]       ③ XPath Reference | 1       | 3     | Urban population growth rateb,I (average annual %)    | 4.8            | 5.4            | 5.4c            |
| - Columns                                                         | 1       | 4     | Fertility rate, totalb,I (live births per woman)      | 5.7            | 5.6            | 5.2c            |
| XPath Name                                                        | 1       | 5     | Life expectancy at<br>birthb,I (females/males, years) | 55.4 /<br>52.0 | 60.1 /<br>57.5 | 64.8 /<br>60.8c |
| ii *[1] Column 1 • •                                              | 1       | 6     | Population age distributionb (0-14                    | 45.3 / 4.6     | 45.3 / 4.7     | 44.9/           |
| # *[2] Column 2                                                   | •       |       | und oor years, voj                                    |                |                | 4.14            |
| Presets Reset Scrape                                              | •       |       | Copy to clipt                                         | board          | kport to Goo   | gle Docs        |

 Open up a new sheet in your spreadsheet software of choice such as Microsoft Excel or LibreOffice Calc and paste the copied content into cell A1.

| Liberation Sans $\bullet$ 10 $\bullet$ <b>a</b> $\alpha$ <b>a</b> $\underline{a}$ $\underline{a}$ $\cdot \equiv \cdot \equiv \cdot \equiv = = $ | % 0.0 📋 | •00 <u>00</u> >= « | - E · F | · 🗖 · 📑 |        |      |    |   |  |  |  |
|----------------------------------------------------------------------------------------------------|---------|--------------------|---------|---------|--------|------|----|---|--|--|--|
| A1 🔮 🛣 Σ = Column 1                                                                                                    | -       |                    | 1       |         | 1      |      |    |   |  |  |  |
| A Column 1                                                                                                    | Column  | B                  | Column  | c<br>2  | Column | 1    |    | E |  |  |  |
| Column 1<br>Deputation growth rates I (overage enougl 0()                                                                                       | Column  | 2                  | Column  | 3       |        | 4    |    |   |  |  |  |
| Population growth rated, (average annual %)                                                                                                    |         | 2.8                |         | 3.1     | 3.10   |      |    |   |  |  |  |
|                                                                                                    |         | 24.8               |         | 28.1    | 31.60  |      |    |   |  |  |  |
| 4 Urban population growth rateb, I (average annual %)                                                                                           |         | 4.8                |         | 5.4     | 5.4c   |      |    |   |  |  |  |
| 5 Fertility rate, totalb,I (live births per woman)                                                                                              |         | 5.7                |         | 5.6     | 5.2c   |      |    |   |  |  |  |
| <sup>6</sup> Life expectancy at <u>birthb</u> ,I (females/males, years)                                                                         | 55.4/   | 52.0               | 60.1/   | 57.5    | 64.8 / | 60.8 | IC |   |  |  |  |
| 7 Population age distributionb (0-14 and 60+ years, %)                                                                                          | 45.3/   | 4.6                | 45.3/   | 4.7     | 44.9/  | 4.7  | a  |   |  |  |  |
| <sup>8</sup> International migrant stockm (000/% of total pop.)                                                                                 | 770.8/  | 2.0                | 308.6/  | 0.7     | 261.2/ | 0.   | 5c |   |  |  |  |
| <sup>9</sup> Refugees and others of concern to UNHCR (000)                                                                                      | 630.6n  |                    | 273.8n  |         | 402.1e |      |    |   |  |  |  |
| <sup>10</sup> Infant mortality rateb, I (per 1 000 live births)                                                                                 |         | 67.1               |         | 52.4    | 44.0c  |      |    |   |  |  |  |
| <sup>11</sup> Health: Total expenditure (% of GDP)                                                                                              |         | 4.7                |         | 5.3     | 5.6d   |      |    |   |  |  |  |
| <sup>12</sup> Health: Physicians (per 1 000 pop.)                                                                                               | ~0.00   |                    | ~0.0p   |         | ~0.0q  |      |    |   |  |  |  |
| <sup>13</sup> Education: Government expenditure (% of GDP)                                                                                      |         | 4.6                |         | 4.6     | 3.5d   |      |    |   |  |  |  |
| <sup>14</sup> Education: Primary gross enrol. ratio (f/m per 100 pop.)                                                                          | 101.0 / | 106.2              | 99.3 /  | 98.6    | 82.9 / | 80.5 | iC |   |  |  |  |
| <sup>15</sup> Education: Secondary gross enrol. ratio (f/m per 100 pop.)                                                                        | /       |                    | 27.5/   | 34.8    | 30.8 / | 33.7 | 'n |   |  |  |  |
| <sup>16</sup> Education: Tertiary gross enrol. ratio (f/m per 100 pop.)                                                                         | 0.9/    | 2.0h               | 1.9/    | 2.4     | 2.5/   | 4.9r |    |   |  |  |  |
| <sup>17</sup> Intentional homicide rate (per 100 000 pop.)                                                                                      |         |                    |         | 8.5     | 7.0c   |      |    |   |  |  |  |
| <sup>18</sup> Seats held by women in national parliaments (%)                                                                                   |         | 21.4               |         | 30.7    |        | 36.4 |    |   |  |  |  |
| 19                                                                                                    |         |                    |         |         |        |      |    |   |  |  |  |
| 20                                                                                                    |         |                    |         |         |        |      |    |   |  |  |  |
| 21                                                                                                    |         |                    |         |         |        |      |    |   |  |  |  |
| 22                                                                                                    |         |                    |         |         |        |      |    |   |  |  |  |
| 23                                                                                                    |         |                    |         |         |        |      |    |   |  |  |  |

#### Export to Google Docs Option

You also have the option to export the HTML table to your Google Doc account. Here are the steps below.

12. In the Scraper window that opens, click the **Export to Google Docs...** 

button.

| uala.un.org/en/isonz.ntml                                        |   |   |                                                       | 20 0 0 0 0 0 0 0 0 0 0 0 0 0 0 0 0 0 0 |                | Conulli         |
|------------------------------------------------------------------|---|---|-------------------------------------------------------|----------------------------------------|----------------|-----------------|
|                                                                  | 1 | 1 | Population growth rateb,I (average annual %)          | 2                                      | 3<br>3.1       | 4<br>3.1c       |
| lector                                                           | 1 | 2 | Urban populationb (% of total population)             | 24.8                                   | 28.1           | 31.6c           |
| ⟨Path ▼<br>[//details[4]/table/tbody/tr[td]<br>② XPath Reference | 1 | 3 | Urban population growth rateb,l (average annual %)    | 4.8                                    | 5.4            | 5.4c            |
| lumns                                                            | 1 | 4 | Fertility rate, totalb,I (live births per woman)      | 5.7                                    | 5.6            | 5.2c            |
| XPath Name                                                       | 1 | 5 | Life expectancy at<br>birthb,l (females/males, years) | 55.4 /<br>52.0                         | 60.1 /<br>57.5 | 64.8 /<br>60.8c |
| *[1] Column 1 • • • • • • • • • • • • • • • • • •                |   | 6 | Population age distributionb (0-14 and 60+ years, %)  | 45.3 / 4.6                             | 45.3 / 4.7     | 44.9 /<br>4.7a  |
|                                                                  |   |   |                                                       |                                        |                |                 |

13. If you are not signed in to Google, Chrome asks you to sing-in using your Gmail id. A window opens seeking permission for the Scraper extension. Click Allow.

| Google |                                                                                                    |                     |
|--------|----------------------------------------------------------------------------------------------------|---------------------|
|        | Control Control Contro |                     |
|        | <ul> <li>Scraper would like to:</li> </ul>                                                                                                    |                     |
|        | View and manage Google Drive files and folders that you have opened or created with this app                                                                                                    | 1                   |
|        | View and manage the files in your Google Drive                                                                                                    | 1                   |
|        | By clicking Allow, you allow this app and Google to use your information in ac<br>with their respective terms of service and privacy policies. You can change th<br>other Account Permissions at any time.                                                                                                    | cordance<br>iis and |
|        | Deny                                                                                                    | Allow               |

14. A Google Spreadsheet now opens showing the Social Indicators data scraped from the UN website:

|    |                      |               |             |              | 1/4 |      |       | A >           |    |
|----|----------------------|---------------|-------------|--------------|-----|------|-------|---------------|----|
| 5  |                      | 100% - \$     | % .0 .00 1  | 23 - Arial   | -   | 10 - | B I S | <u>A</u> ↔. ⊞ | 23 |
| fx | Column 1             |               |             |              |     |      |       |               |    |
|    | А                    | В             | С           | D            | E   |      | F     | G             |    |
| 1  | Column 1             | Column 2      | Column 3    | Column 4     |     |      |       |               |    |
| 2  | Population growt     | 2.8           | 3.1         | 3.1c         |     |      |       |               |    |
| 3  | Urban population     | 24.8          | 28.1        | 31.6c        |     |      |       |               |    |
| 4  | Urban population     | 4.8           | 5.4         | 5.4c         |     |      |       |               |    |
| 5  | Fertility rate, tota | 5.7           | 5.6         | 5.2c         |     |      |       |               |    |
| 6  | Life expectancy a    | 55.4 / 52.0   | 60.1 / 57.5 | 64.8 / 60.8c |     |      |       |               |    |
| 7  | Population age d     | 45.3 / 4.6    | 45.3 / 4.7  | 44.9/ 4.7a   |     |      |       |               |    |
| 8  | International mig    | 770.8 / 2.0   | 308.6 / 0.7 | 261.2 / 0.5c |     |      |       |               |    |
| 9  | Refugees and oth     | 630.6n        | 273.8n      | 402.1e       |     |      |       |               |    |
| 10 | Infant mortality ra  | 67.1          | 52.4        | 44.0c        |     |      |       |               |    |
| 11 | Health: Total exp    | 4.7           | 5.3         | 5.6d         |     |      |       |               |    |
| 12 | Health: Physiciar    | ~0.00         | ~0.0p       | ~0.0q        |     |      |       |               |    |
| 13 | Education: Gove      | 4.6           | 4.6         | 3.5d         |     |      |       |               |    |
| 14 | Education: Prima     | 101.0 / 106.2 | 99.3 / 98.6 | 82.9 / 80.5c |     |      |       |               |    |
| 15 | Education: Secon     | · /           | 27.5/ 34.8  | 30.8 / 33.7r |     |      |       |               |    |
| 16 | Education: Tertia    | 0.9 / 2.0h    | 1.9/ 2.4    | 2.5/ 4.9r    |     |      |       |               |    |
| 17 | Intentional homic    |               | 8.5         | 7.0c         |     |      |       |               | _  |
| 18 | Seats held by wo     | 21.4          | 30.7        | 36.4         |     |      |       |               | _  |
| 19 |                      |               |             |              |     |      |       |               | _  |
| 20 |                      |               |             |              |     |      |       |               | _  |
| 21 |                      |               |             |              |     |      |       |               | _  |
| 22 |                      |               |             |              |     |      |       |               | -  |
| 23 |                      |               |             |              |     |      |       |               |    |

#### Exercise: Scrape Data Using Browser Extensions

Use the Chrome browser to scrape data from the "List of Regions" table available on this Wikipedia page: <u>https://en.wikipedia.org/wiki/Regions\_of\_Tanzania</u>

| Region               | ♦ Capital ♦   | Districts • | Area (km²) 🕈 | Population (2012) \$ | Postcode \$ | Zone 🔶             | Мар |
|----------------------|---------------|-------------|--------------|----------------------|-------------|--------------------|-----|
| Arusha Region        | Arusha        | 7           | 37,576       | 1,694,310            | 23xxx       | Northern           |     |
| Dar es Salaam Region | Dar es Salaam | 5           | 1,393        | 4,364,541            | 11xxx       | Coastal            |     |
| Dodoma Region        | Dodoma        | 7           | 41,311       | 2,083,588            | 41xxx       | Central            |     |
| Geita Region         | Geita         | 5           | 20,054       | 1,739,530            | 30xxx       | Lake               |     |
| ringa Region         | Iringa        | 5           | 35,503       | 941,238              | 51xxx       | Southern Highlands |     |
| Kagera Region        | Bukoba        | 8           | 25,265       | 2,458,023            | З5ххх       | Lake               |     |
| Katavi Region        | Mpanda        | 3           | 45,843       | 564,604              | 50xxx       | Western            |     |

### Task 3: Scraping Data Using ImportHTML

The Google Spreadsheet function **=importHTML(URL, QUERY, INDEX)** helps scrape a table from an HTML web page into a Google spreadsheet. Within this function:

- URL: should be the target web page containing the table and MUST BE IN DOUBLE QUOTES.
- **QUERY:** should have the string "table" and **MUST BE IN DOUBLE QUOTES**.
- **INDEX:** should be a number the identifies the N'th table in the page (counting starts at 0).

As an example, let's use Google Sheets to download data about the regions of Tanzania.

- 1. Open <u>https://en.wikipedia.org/wiki/Regions\_of\_Tanzania</u> and scroll down the page to find the "**List of regions**" table.
- Now, open a blank Google Sheets from: <u>https://docs.google.com/spreadsheets/</u> (if you are not signed-in, Google will ask you to sign in).

| Sheets |                    |       |                                                                                                    |           |                  |        |
|--------|--------------------|-------|----------------------------------------------------------------------------------------------------|-----------|------------------|--------|
|        | Start a new sproad | sheet |                                                                                                    |           |                  | MORE C |
|        |                    | N10   |                                                                                                    |           | The Street Trees |        |
|        | +                  |       | The second second secon | 1 =       | The Prove Dense  |        |
|        |                    |       |                                                                                                    | <u>r-</u> |                  |        |

3. In the new Google Sheet that opens, type the following function:
=importHTML("<u>https://en.wikipedia.org/wiki/Regions\_of\_Tanzania</u>", "table", 0)

|     | Untitled spreadsheet       Image: Second second secon |         |               |           |                         |        |            |         |         |      |      |   |                  |   |         |   |
|-----|----------------------------------------------------------------------------------------------------|---------|---------------|-----------|-------------------------|--------|------------|---------|---------|------|------|---|------------------|---|---------|---|
| 5   |                                                                                                    | 5 7     | 100% -        | £ %       | .0 <u>,</u> .0 <u>0</u> | 123 -  |            | Ŧ       | 6       | *    | В    | I | с <mark>р</mark> | Α | <b></b> | ⊞ |
| fx  | =impor                                                                                                    | tHTML(  | "https://en.w | vikipedia | a.org/wi                | ki/Reg | ions_of_Ta | anzania | ", "tal | ole" | , 0) |   |                  |   |         |   |
|     | A1 ,                                                                                                    | 4       | В             |           | С                       |        | D          |         | E       |      |      | F |                  |   | G       |   |
| 1 ? | =import                                                                                                    | thtml(" | https://en.w  | ikipedia  | .org/wik                | i/Regi | ons_of_Tar | nzania' | ', "tab | le", | 0)   |   |                  |   |         |   |
| 2   |                                                                                                    |         |               |           |                         |        |            |         |         |      |      |   |                  |   |         |   |
| 3   |                                                                                                    |         |               |           |                         |        |            |         |         |      |      |   |                  |   |         |   |

4. Now press Enter and the Google Sheet populates data from the "List of regions' table from the Regions of Tanzania Wikipedia page.

| 5  |                  | 100% - £      | % .0, .00 1 | 23 - Arial | - 10 -           | B <i>I</i> <del>5</del> | <u>A</u> ♦. ⊞   | 53 · <b>E</b> · . | <u>↓</u> -   <del>¦</del> - 🏷 - |
|----|------------------|---------------|-------------|------------|------------------|-------------------------|-----------------|-------------------|---------------------------------|
| fx | Arusha Region    | 1             |             |            |                  |                         |                 |                   |                                 |
|    | А                | В             | С           | D          | E                | F                       | G               | н                 | I                               |
| 1  | Region           | Capital       | Districts   | Area (km2) | Population (2012 | Postcode                | Zone            | Мар               |                                 |
| 2  | Arusha Region    | Arusha        | 7           | 37,576     | 1,694,310        | 23xxx                   | Northern        |                   |                                 |
| 3  | Dar es Salaam F  | Dar es Salaam | 5           | 1,393      | 4,364,541        | 11xxx                   | Coastal         |                   |                                 |
| 4  | Dodoma Region    | Dodoma        | 7           | 41,311     | 2,083,588        | 41xxx                   | Central         |                   |                                 |
| 5  | Geita Region     | Geita         | 5           | 20,054     | 1,739,530        | 30xxx                   | Lake            |                   |                                 |
| 6  | Iringa Region    | Iringa        | 5           | 35,503     | 941,238          | 51xxx                   | Southern Highla | inds              |                                 |
| 7  | Kagera Region    | Bukoba        | 8           | 25,265     | 2,458,023        | 35xxx                   | Lake            |                   |                                 |
| 8  | Katavi Region    | Mpanda        | 3           | 45,843     | 564,604          | 50xxx                   | Western         |                   |                                 |
| 9  | Kigoma Region    | Kigoma        | 8           | 37,040     | 2,127,930        | 47xxx                   | Western         |                   |                                 |
| 10 | Kilimanjaro Regi | Moshi         | 7           | 13,250     | 1,640,087        | 25xxx                   | Northern        |                   |                                 |
| 11 | Lindi Region     | Lindi         | 6           | 66,040     | 864,652          | 65xxx                   | Coastal         |                   |                                 |
| 12 | Manyara Region   | Babati        | 6           | 44,522     | 1,425,131        | 27xxx                   | Northern        |                   |                                 |
| 13 | Mara Region      | Musoma        | 7           | 21,760     | 1,743,830        | 31xxx                   | Lake            |                   |                                 |
| 14 | Mbeya Region     | Mbeya         | 7           | 35,954     | 2,707,410[a]     | 53xxx                   | Southern Highla | inds              |                                 |
| 15 | Morogoro Region  | Morogoro      | 7           | 70,624     | 2,218,492        | 67xxx                   | Coastal         |                   |                                 |
| 16 | Mtwara Region    | Mtwara        | 7           | 16,710     | 1,270,854        | 63xxx                   | Coastal         |                   |                                 |
| 17 | Mwanza Region    | Mwanza        | 7           | 9,467      | 2,772,509        | 33xxx                   | Lake            |                   |                                 |
| 18 | Njombe Region    | Njombe        | 6           | 21,347     | 702,097          | 59xxx                   | Southern Highla | inds              |                                 |
| 19 | Pemba North Re   | Wete          | 2           | 574        | 211,732          | 75xxx                   | Zanzibar        |                   |                                 |
| 20 | Pemba South Re   | Chake Chake   | 2           | 332        | 195,116          | 74xxx                   | Zanzibar        |                   |                                 |
| 21 | Pwani Region     | Kibaha        | 7           | 32,547     | 1,098,668        | 61xxx                   | Coastal         |                   |                                 |
| 22 | Rukwa Region     | Sumbawanga    | 4           | 22,792     | 1,004,539        | 55xxx                   | Southern Highla | Inds              |                                 |
| 23 | Ruvuma Region    | Songea        | 6           | 63,669     | 1,376,891        | 57xxx                   | Southern Highla | Inds              |                                 |
| 24 | Shinvanga Regio  | Shinvanga     | 5           | 18.901     | 1.534.808        | 37xxx                   | Lake            |                   |                                 |